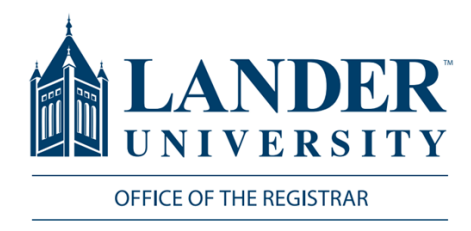

# **Degree Evaluations**

When running a degree evaluation, you must follow the steps below.

## Logging into MyLander

- Point your browser to http://mylander.lander.edu or click on the MyLander link on the Lander home page.
- 2. Enter your Lander username (e-mail prefix) and password.

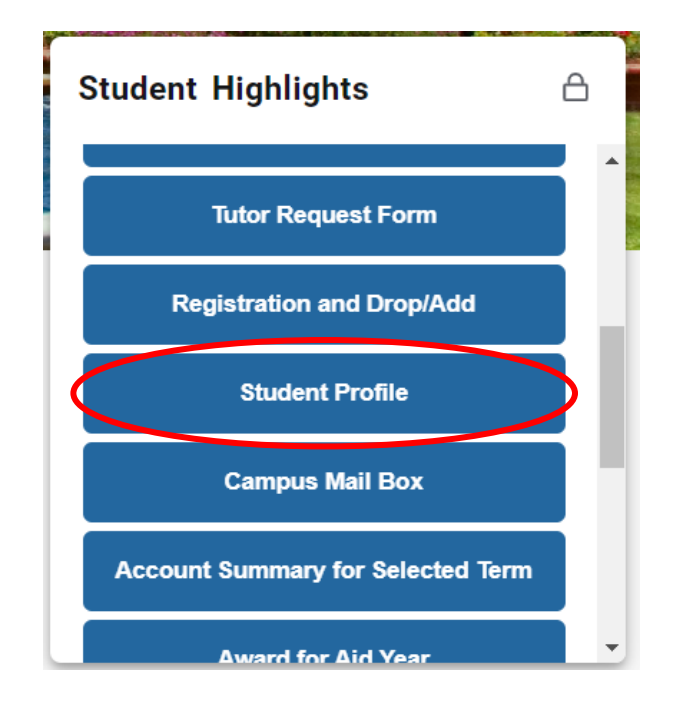

#### **Student Profile**

When you have reached the student profile, click the Degree Evaluation link at the bottom left side of the screen. This will take you to your degree evaluation.

| LANDER <sup>®</sup><br>UNIVERSITY |
|-----------------------------------|
| Login with your Lander account    |
| someone@example.com               |
| Password                          |
| Sign in                           |
| Azure Multi-Factor Authentication |

### **Student Highlights**

On the MyLander homepage, there will be a Student Highlights card. Click on the Student Profile tab of this card.

#### Curriculum and Courses

Prior Education and Testing

Additional Links

Academic Transcript

Student Schedule

**Registration Overrides** 

Application to Graduate

Week at a Glance

Registration and Planning \*Updated Version\*

View Grades

FALS Attended

Degree Evaluation